# cisco.

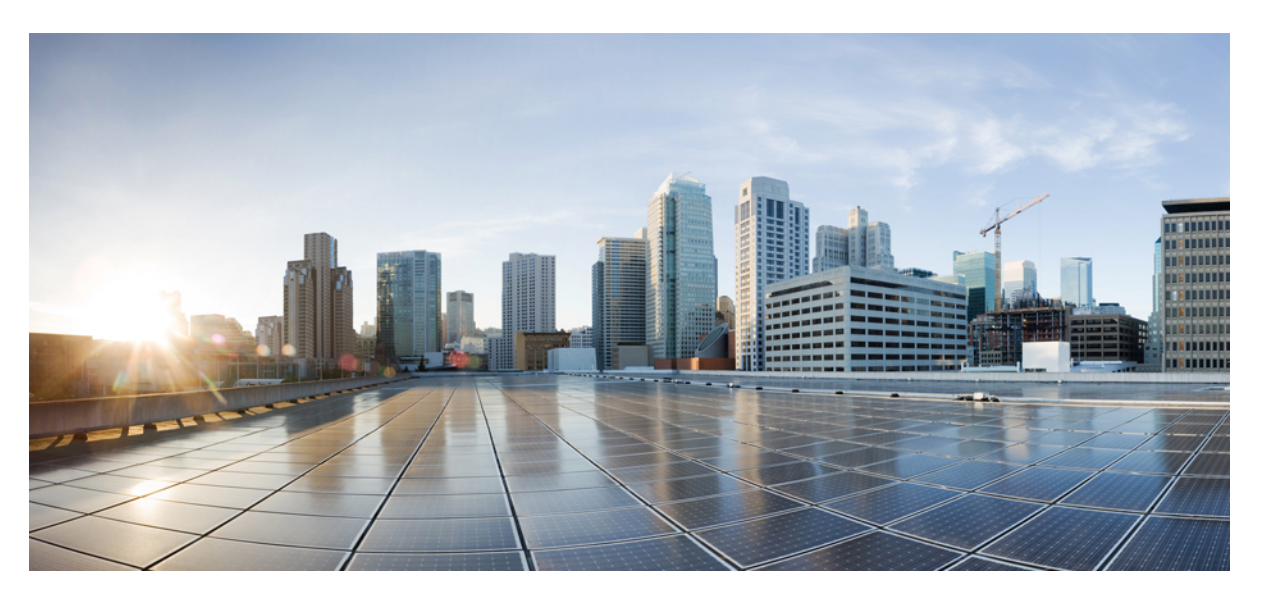

# Cisco IoT Field Network Director—Oracle DB Installation and Upgrade Guide

**First Published:** 2021-11-30 **Last Modified:** 2024-07-05

### **Americas Headquarters**

Cisco Systems, Inc. 170 West Tasman Drive San Jose, CA 95134-1706 USA http://www.cisco.com Tel: 408 526-4000 800 553-NETS (6387) Fax: 408 527-0883 © 2024 Cisco Systems, Inc. All rights reserved.

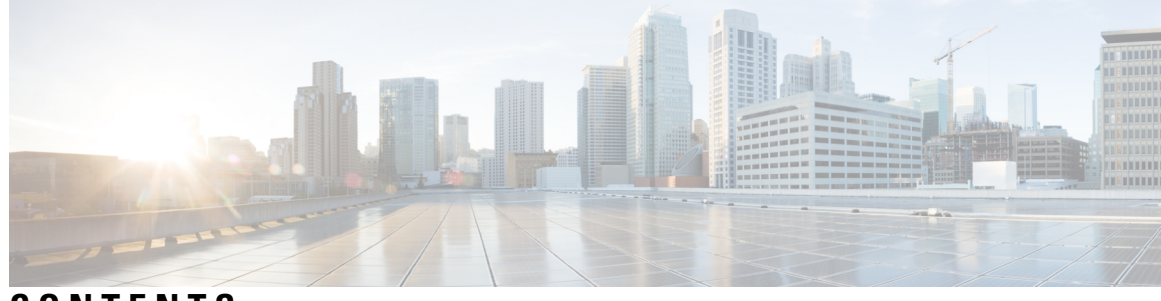

### CONTENTS

| CHAPTER 1 | Overview 1                                |
|-----------|-------------------------------------------|
|           | Organization 1                            |
|           | Conventions 1                             |
| CHAPTER 2 | -<br>Install Oracle DB 19c 3              |
|           | Pre-Installation Steps 3                  |
|           | Setting Up a Virtual Machine <b>3</b>     |
|           | Oracle Prerequisites 4                    |
|           | Install Oracle 19c 8                      |
|           | Run Installer 9                           |
|           | Configuring Oracle DB with FND <b>17</b>  |
|           | Create, Configure, and Start CG-NMS DB 17 |
|           | Install CGMS RPM <b>20</b>                |
| CHAPTER 3 | -<br>Upgrade from Oracle 18c to 19c 21    |
|           | Minimum Hardware Requirements 21          |
|           | Upgrade Steps 22                          |
|           | Post Upgrade Steps <b>33</b>              |
| CHAPTER 4 | -<br>Oracle Patch Installation 35         |
|           | Oracle Patch Installation (Optional) 35   |
|           | Upgrading OPatch <b>39</b>                |

#### Contents

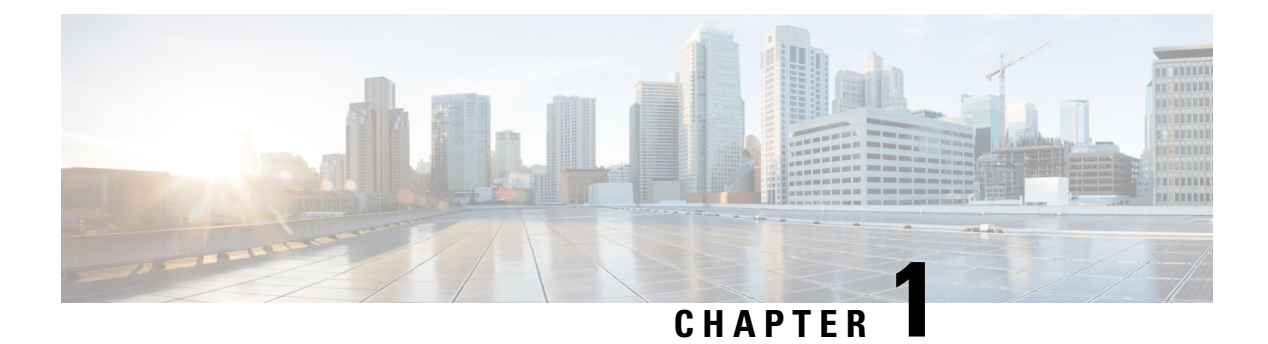

# **Overview**

This document provides steps for Oracle 19c database installation and upgrade from 18c to 19c.

- Organization, on page 1
- Conventions, on page 1

# Organization

This guide includes the following sections.

| Conventions                                | Provides details on the use of bold and italic keywords, brackets, and parentheses within the document. |
|--------------------------------------------|----------------------------------------------------------------------------------------------------|
| Install Oracle DB 19c, on page 3           | Step-by-step instructions for installing Oracle 19c database software.                                  |
| Upgrade from Oracle 18c to 19c, on page 21 | Step-by-step instructions for upgrading the Oracle database from 18c to 19c.                            |
| Oracle Patch Installation, on page 35      | Step-by-step Oracle patch installation instructions.                                                    |

# **Conventions**

This document uses the following conventions.

| Conventions        | Indication                                                                                                    |
|--------------------|----------------------------------------------------------------------------------------------------|
| <b>bold</b> font   | Commands and keywords and user-entered text appear in bold font.                                               |
| <i>italic</i> font | Document titles, new or emphasized terms, and arguments for which you supply values are in <i>italic</i> font. |
| []                 | Elements in square brackets are optional.                                                                      |

| Indication                                                                                                    |
|----------------------------------------------------------------------------------------------------|
| Required alternative keywords are grouped in braces and separated by vertical bars.                                               |
| Optional alternative keywords are grouped in brackets and separated by vertical bars.                                             |
| A nonquoted set of characters. Do not use quotation<br>marks around the string or the string will include the<br>quotation marks. |
| Terminal sessions and information the system displays appear in courier font.                                                     |
| Nonprinting characters such as passwords are in angle brackets.                                                                   |
| Default responses to system prompts are in square brackets.                                                                       |
| An exclamation point (!) or a pound sign (#) at the beginning of a line of code indicates a comment line.                         |
|                                                                                                    |

Note Means *reader take note*. Notes contain helpful suggestions or references to material not covered in the manual.

Caution: Means reader be careful. In this situation, you might perform an action that could result in equipment damage or loss of data.

#### Warning: IMPORTANT SAFETY INSTRUCTIONS

Means danger. You are in a situation that could cause bodily injury. Before you work on any equipment, be aware of the hazards involved with electrical circuitry and be familiar with standard practices for preventing accidents. Use the statement number provided at the end of each warning to locate its translation in the translated safety warnings that accompanied this device.

#### SAVE THESE INSTRUCTIONS

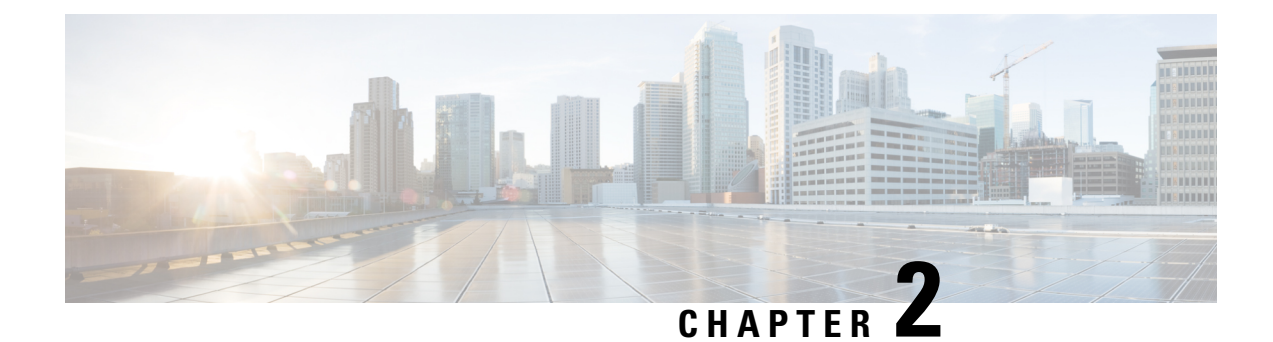

## **Install Oracle DB 19c**

This section provides installation steps for Oracle DB 19c.

- Pre-Installation Steps, on page 3
- Install Oracle 19c, on page 8
- Run Installer, on page 9
- Configuring Oracle DB with FND, on page 17

### **Pre-Installation Steps**

Ensure that the following prerequisites are completed before starting the Oracle 19c installation on RHEL 8.x.

- Setting Up a Virtual Machine, on page 3
- Oracle Prerequisites, on page 4

### **Setting Up a Virtual Machine**

#### Before you begin

Hardware requirements for the virtual machine:

| Hard Disk | 200 GB (Minimum 120 GB) |  |
|-----------|-------------------------|--|
| Memory    | 16 GB (Minimum 4 GB)    |  |
| vCPU      | 4                       |  |

**Step 1** Deploy the virtual machine with RHEL ISO file (example: rhel-8.5-x86\_64-dvd.iso).

- **Step 2** Run the following commands to activate YUM or DNF from the **local repository**. For more information, see Configuring YUM.
  - a) To mount the CD-ROM ISO contents on an ESXi VM, ensure that the Datastore\_ISO\_File is selected and in connected state in the Edit\_Settings of the VM instance (Mounting CD-ROM on CentOS).
  - b) mount /dev/cdrom /mnt

- c) mkdir /Package
- d) cp -rv /mnt/\* /Package
- e) cp -v /Package/media.repo /etc/yum.repos.d/rhel8.repo
- f) chmod 644 /etc/yum.repos.d/rhel8.repo

Add repository entries in the /etc/yum.repos.d/rhel8.repo file.

```
[root@fnd-rhel8-33 ~]# vim /etc/yum.repos.d/rhel8.repo
[InstallMedia-BaseOS]
name=Red Hat Enterprise Linux 8 - BaseOS
metadata_expire=-1
gpgcheck=1
enabled=1
baseurl=file:file:///Package/BaseOS/
gpgkey=file:///etc/pki/rpm-gpg/RPM-GPG-KEY-redhat-release
[InstallMedia-AppStream]
name=Red Hat Enterprise Linux 8 - AppStream
metadata_expire=-1
gpgcheck=1
enabled=1
baseurl=file:///Package/AppStream/
```

gpgkey=file:///etc/pki/rpm-gpg/RPM-GPG-KEY-redhat-release

- g) yum clean all
- h) subscription-manager clean
- i) yum repolist
- j) To prevent the following message, go to /etc/yum/pluginconf.d/subscription-manager.conf and change the parameter "enabled=1" to "enabled=0"

"This system is not registered with Red Hat Subscription Management. You can use the subscription-manager to register."

# vim /etc/yum/pluginconf.d/subscription-manager.conf

[main]

#### enabled=0

k) Run yum install nginx to confirm YUM.

#### What to do next

Oracle Prerequisites, on page 4

### **Oracle Prerequisites**

#### Before you begin

Setting Up a Virtual Machine, on page 3

**Step 1** Login as a root user to create a "dba" group and "Oracle" user.

- a) groupadd dba
- b) adduser -d /home/oracle -g dba -s /bin/bash oracle

Step 2 Create the following directories to install the Oracle software. a) mkdir -p /home/oracle/app/oracle/product/19.0.0/dbhome 1 b) chown -R oracle:dba /home/oracle/app/oracle/product/19.0.0/dbhome 1 c) chmod -R 775 /home/oracle/app/oracle/product/19.0.0/dbhome 1 Step 3 Download Oracle software. a) Log in as a root user and save the zip file in a directory (example: mkdir /usr/programs, choosing the directory is your choice). LINUX.X64\_193000\_db\_home.zip (Oracle19.3 EntEditionLinux x86-64). Step 4 Manual set up to install Oracle 19c. For more information, see Manual setup instructions. a) Add the following lines to either "/etc/sysctl.conf" or "/etc/sysctl.d/98-oracle.conf" file. [root@fnd-rhel8-33 ~]# vim /etc/sysctl.conf fs.file-max = 6815744kernel.sem = 250 32000 100 128 kernel.shmmni = 4096 kernel.shmall = 1073741824 kernel.shmmax = 4398046511104 kernel.panic on oops = 1 net.core.rmem default = 262144 net.core.rmem max = 4194304 net.core.wmem default = 262144 net.core.wmem max = 1048576 net.ipv4.conf.all.rp filter = 2 net.ipv4.conf.default.rp filter = 2 fs.aio-max-nr = 1048576net.ipv4.ip\_local\_port\_range = 9000 65500

b) To change the current kernel parameters, run the following command, which depends on the file you edited in the above step.

```
/sbin/sysctl -p
(or)
/sbin/sysctl -p /etc/sysctl.d/98-oracle.conf
```

c) Add the following lines to the "/etc/security/limits.d/oracle-database-preinstall-19c.conf" file.

```
[root@fnd-rhel8-33 ~]# vim /etc/security/limits.d/oracle-database-preinstall-19c.conf
oracle soft nofile 1024
oracle hard nofile 65536
oracle soft nproc 16384
oracle hard nproc 16384
```

oracle soft stack 10240 oracle hard stack 32768 oracle hard memlock 134217728 oracle soft memlock 134217728

#### d) Install the pre-install packages.

**Note** Some files in the package may not get installed, you can skip them as it may not stop the installation of the rest of the pre-install package.

```
dnf install -y bc
dnf install -y binutils
**** dnf install -y compat-libstdc++-33
dnf install -y elfutils-libelf
dnf install -y elfutils-libelf-devel
dnf install -y fontconfig-devel
dnf install -y glibc
dnf install -y glibc-devel
dnf install -y ksh
dnf install -y libaio
dnf install -y libaio-devel
dnf install -y libXrender
dnf install -y libXrender-devel
dnf install -y libX11
dnf install -y libXau
dnf install -y libXi
dnf install -y libXtst
dnf install -y libgcc
dnf install -y librdmacm-devel
dnf install -y libstdc++
dnf install -y libstdc++-devel
dnf install -y libxcb
dnf install -y make
# dnf install -y net-tools # Clusterware
# dnf install -y nfs-utils # ACFS
# dnf install -y python # ACFS
```

```
# dnf install -y python-configshell # ACFS
# dnf install -y python-rtslib # ACFS
# dnf install -y python-six # ACFS
# dnf install -y targetcli # ACFS
dnf install -y smartmontools
dnf install -y sysstat
dnf install -y unixODBC
# New for OL8
dnf install -y libnsl
dnf install -y libnsl.i686
dnf install -y libnsl2
```

e) Create new groups and users.

```
groupadd -g 54321 oinstall
groupadd -g 54322 dba
groupadd -g 54323 oper
useradd -u 54321 -g oinstall -G dba,oper oracle
```

- f) Set secure Linux to permissive mode by editing the "/etc/selinux/config" file. Ensure that the SELINUX flag is set as follows:
  - 1. vim /etc/selinux/config
  - 2. SELINUX=permissive
- g) Once the SELINUX flag is set (as in the step above), restart the server or run the following command. setenforce Permissive
- h) Disable the Linux firewall (if you had enabled).
  - 1. systemctl stop firewalld
  - 2. systemctl disable firewalld

#### What to do next

Install Oracle 19c, on page 8

## **Install Oracle 19c**

To install Oracle 19c:

#### Before you begin

Pre-Installation Steps, on page 3

| Step 1 | Login as a root user.<br>a) xhost +local:oracle<br>b) cd /home/oracle/app/oracle/product/19.0.0/dbhome_1                                                                                                    |
|--------|----------------------------------------------------------------------------------------------------|
| Step 2 | Unzip the Oracle software that is downloaded from the Oracle website and place it in the /usr/programs directory. For more information, see Oracle Prerequisites.                                                                                                    |
| Step 3 | <ul> <li>Run the chown -R and the chmod -R 775 commands on the unzipped directory again.</li> <li>a) chown -R oracle:dba /home/oracle/app/oracle/product/19.0.0/dbhome_1</li> <li>b) chmod -R 775 /home/oracle/app/oracle/product/19.0.0/dbhome_1</li> </ul>                                                                                                    |
| Step 4 | <pre>Create a "scripts" directory and make a shell file, "setEnv.sh", with the following content: a) mkdir /home/oracle/scripts b) Copy and paste the following content on the terminal:    cat &gt; /home/oracle/scripts/setEnv.sh &lt;<eof #="" eof<="" export="" oracle="" oracle_base="/home/oracle/app/oracle" oracle_home="\\$ORACLE_BASE/product/19.0.0/dbhome_1" oracle_sid="cgms" path="\\$PATH:\\$ORACLE_HOME/bin" pre="" settings=""></eof></pre> |
| Step 5 | Add a reference to the "setEnv.sh" file at the end of the "/home/oracle/.bash_profile" file.<br>echo ". /home/oracle/scripts/setEnv.sh" >> /home/oracle/.bash_profile                                                                                                    |
| Step 6 | <pre>Give the permission. a) chown -R oracle:oinstall /home/oracle/scripts b) chmod u+x /home/oracle/scripts/*.sh</pre>                                                                                                    |
| Step 7 | <pre>Create an OraInventory. a) mkdir -p /home/oracle/app/oraInventory b) chown -R oracle:dba /home/oracle/app/oraInventory c) chmod -R 775 /home/oracle/app/oraInventory</pre>                                                                                                    |

#### **Step 8** Must run the following steps on the ESXi VM terminal desktop instance.

L

- a) Login as an Oracle user to set the 'CV\_ASSUME\_DISTID' to 'OEL8.1' (For more information, see Unexpected Errors During Oracle 19c Installation).
  - 1. su oracle
  - 2. export DISPLAY=:0.0
  - 3. export CV\_ASSUME\_DISTID=OEL8.1
- b) [Optional] Source the updated .bash\_profile on Oracle user.
  - source /home/oracle/.bash\_profile
- c) Run the runInstaller.
  - cd /home/oracle/app/oracle/product/19.0.0/dbhome\_1/
  - ./runInstaller

Follow the runInstaller GUI instructions for Oracle 19c installation

#### What to do next

Run Installer, on page 9.

### **Run Installer**

To run the installer:

#### Before you begin

Install Oracle 19c, on page 8

Step 1 Select Set Up Software Only and click Next.

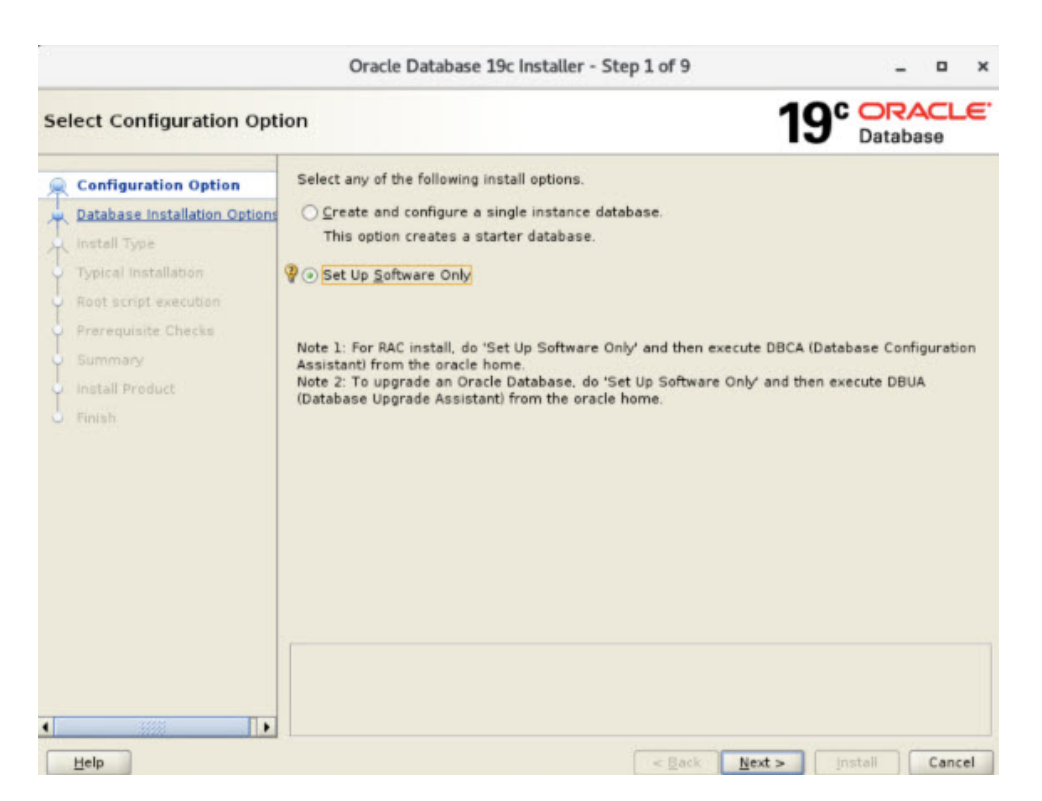

**Step 2** Select **Single instance database installation** and click **Next** 

|      |                                                                                                    | Oracle Database 19c Installer - Step 2 of 9                                                                                                    |            | -             |      | ×                |
|------|----------------------------------------------------------------------------------------------------|----------------------------------------------------------------------------------------------------|------------|---------------|------|------------------|
| Sele | Select Database Installation Option                                                                       |                                                                                                    |            | ORA<br>Databa | se   | . <del>C</del> ' |
|      | Configuration Option<br>Database Installation Opt<br>Install Type                                         | Select the type of database installation you want to perform. <ul> <li><u>Single</u> instance database installation</li> <li>Oracle Beal Application Clusters database installation</li> </ul> |            |               |      |                  |
|      | ypical installation<br>loot script execution<br>"rerequisite Checks<br>iummary<br>nstall Product<br>inish |                                                                                                    |            |               |      |                  |
| •    | elp                                                                                                    | < Back No                                                                                                    | ext > [ini | tall          | Cano | el               |

**Step 3** Select Enterprise Edition and click Next.

|                                                                                                    | Oracle Database 19c Installer - Step 3 of 11                                                                                                    | >                                             |
|----------------------------------------------------------------------------------------------------|----------------------------------------------------------------------------------------------------|-----------------------------------------------|
| Select Database Edition                                                                                                    | 1:                                                                                                    | 9° ORACLE<br>Database                         |
| Configuration Option Database Installation Options Database Edition                                                                                          | Which database edition do you want to install?<br>Enterprise Edition<br>Oracle Database 19c Enterprise Edition is a self-managing database th<br>performance, high availability, and security features required to run the | hat has the scalability.<br>e most demanding, |
| Installation Location<br>Create Inventory<br>Operating System Groups<br>Root script execution<br>Prerequisite Checks<br>Summary<br>Install Product<br>Finish | mission-critical applications.<br>Standard Edition 2<br>Oracle Database 19c Standard Edition 2 is a full-featured data manage<br>suited to the needs of medium-sized businesses.                                           | ment solution ideally                         |
|                                                                                                    |                                                                                                    |                                               |

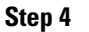

Browse and select the Oracle base path (/home/oracle/app/oracle) and click Next.

|                            | Oracle                           | Database 19c Installer - Step 4 of 11                                                                             |                                         | >              |
|----------------------------|----------------------------------|----------------------------------------------------------------------------------------------------|-----------------------------------------|----------------|
| pecify Installation Locati | on                               |                                                                                                    | 19° Dat                                 | RACLE<br>abase |
| Configuration Option       | Specify a pat<br>installation of | h to place all Oracle software and configuration-related when. This location is the Oracle base directory for the | files installed by<br>installation owne | this<br>r.     |
| Database Edition           | <u>Oracle base:</u>              | /home/oracle/app/oracle                                                                                           | -                                       | Browse         |
| Installation Location      | -                                |                                                                                                    |                                         |                |
| Create Inventory           | This software                    | directory is the Oracle Database home directory.                                                                  |                                         |                |
| Operating System Groups    | Software loca                    | tion: /home/oracle/app/oracle/product/19.0.0/dbhome_                                                              | 1                                       |                |
| Root script execution      |                                  |                                                                                                    |                                         |                |
| Prerequisite Checks        |                                  |                                                                                                    |                                         |                |
| Summary                    |                                  |                                                                                                    |                                         |                |
| Install Product            |                                  |                                                                                                    |                                         |                |
| Finish                     |                                  |                                                                                                    |                                         |                |
|                            |                                  |                                                                                                    |                                         |                |
|                            |                                  |                                                                                                    |                                         |                |
|                            |                                  |                                                                                                    |                                         |                |
|                            |                                  |                                                                                                    |                                         |                |
|                            |                                  |                                                                                                    |                                         |                |
|                            |                                  |                                                                                                    |                                         |                |
|                            |                                  |                                                                                                    |                                         |                |
|                            |                                  |                                                                                                    |                                         |                |
| Help                       |                                  | < Back Next :                                                                                                    | > Install                               | Cancel         |

Step 5 Browse and select the Inventory Directory (/home/oracle/app/oraInventory) and then select dba from the Group Name drop-down list and click Next.

I

|           |                                                                                                    | Oracle Database 19c Installer - Step 5 of 11 >                                                                                                    |
|-----------|----------------------------------------------------------------------------------------------------|----------------------------------------------------------------------------------------------------|
| Cr        | eate Inventory                                                                                                    | 19° Database                                                                                                    |
| 个个し       | <u>Configuration Option</u><br><u>Database Installation Options</u><br><u>Database Edition</u><br><u>Installation Location</u> | You are starting your first installation on this host. Specify a directory for installation metadata files (for example, install log files). This directory is called the "inventory directory". The installer automatically sets up subdirectories for each product to contain inventory data. The subdirectory for each product typically requires 150 kilobytes of disk space. |
| 0         | Create Inventory                                                                                                    |                                                                                                    |
| 0-0-0-0-0 | Operating System Groups<br>Root script execution<br>Prerequisite Checks<br>Summary<br>Install Product<br>Finish                | Specify an operating system group whose members have write permission to the inventory directory (orainventory).<br>orainventory <u>G</u> roup Name: dba •                                                                                                    |

Step 6 Select dba for all groups and click Next.

|                                                                                                    | Oracle Database 19c Installer - Step 6 of 11                                                                                                    |                                                                                  | _ = ×                             |
|----------------------------------------------------------------------------------------------------|----------------------------------------------------------------------------------------------------|----------------------------------------------------------------------------------|-----------------------------------|
| Privileged Operating Syst                                                                                                    | tem groups                                                                                                    | <b>19</b> °                                                                      | Database                          |
| Configuration Option<br>Database Installation Options<br>Database Edition<br>Installation Location<br>Create Inventory<br>Operating System Groups<br>Root script execution<br>Prerequisite Checks<br>Summary<br>Install Product<br>Finish | SYS privileges are required to create a database using operat<br>Membership in OS Groups grants the corresponding SYS privi<br>grants the SYSDBA privilege.<br>Database Administrator (OSDBA) group:<br>Database Operator (OSOPER) group (Optional):<br>Database Backup and Recovery (OSBACKUPDBA) group:<br>Data Quard administrative (OSDGDBA) group:<br>Encryption Key Management administrative (OSKMDBA) group:<br>Beal Application Cluster administrative (OSRACDBA) group: | ting system (OS)<br>lege, eg. membe<br>dba •<br>dba •<br>dba •<br>dba •<br>dba • | authentication.<br>rship in OSDBA |
| Help                                                                                                    | < <u>B</u> ack                                                                                                    | Next >                                                                           | nstall Cancel                     |

Step 7Check the Automatically run configuration scripts check box and then provide the root user password and click<br/>Next.

| Configuration Option       During the software configuration, certain operations have to be performed as "root" user. You can choose to have the installer perform these operations automatically by specifying user for one of the options below. The input specified will also be used by the installer to perform         Database Edition       During the software configuration, certain operations have to be performed as "root" user. You can choose to have the installer perform these operations automatically by specifying user for one of the options below. The input specified will also be used by the installer to perform         Database Edition       Installation Location         Create Inventory       Ouse guido         Pereaulate Checks       Summary         Install Product       Program path         Prior/Database Installer Checks       Ouse guido         Program path       Install Product         Phinth       Passwgrd :                                                                                                    |                                                                                                    | Oracle Databa                                                                                                    | se 19c Installer - Step 7 of 11                                                                                                    | ×                                                                           |
|----------------------------------------------------------------------------------------------------|----------------------------------------------------------------------------------------------------|----------------------------------------------------------------------------------------------------|----------------------------------------------------------------------------------------------------|-----------------------------------------------------------------------------|
| Configuration Option Database Installation Option Database Edition Installation Location Create Inventory Operating System Groups Noot script execution Prerequisite Checks Summary Install Product Finish                                                                                                    | Root script execution co                                                                                               | nfiguration                                                                                                    | 1                                                                                                    | 9° Database                                                                 |
| Operating System Groups   Root script execution   Prerequisite Checks   Summary   Install Product   Finish     Passwgrd :     Passwgrd :     Image: Checks     Program path   /usr/bin/sude     Program path   /usr/bin/sude     Program path   /usr/bin/sude     Program path     /usr/bin/sude     Program path     /usr/bin/sude     Program path     /usr/bin/sude     Program path     /usr/bin/sude     Program path     /usr/bin/sude     Program path     /usr/bin/sude     Program path     /usr/bin/sude     Program path     /usr/bin/sude     Passwgrd :     Passwgrd :     Program path     /usr/bin/sude     Program path     /usr/bin/sude     Program path     /usr/bin/sude     Program path     /usr/bin/sude     Program path     /usr/bin/sude     Program path     /usr/bin/sude     Program path     /usr/bin/sude     Program path  <                                                                                                    | Configuration Option<br>Database Installation Options<br>Database Edition<br>Installation Location<br>Create Inventory | During the software con<br>can choose to have the<br>one of the options below<br>additional prerequisite of<br>additional prerequisite of<br>add | figuration, certain operations have to be perfor<br>installer perform these operations automatically<br>w. The input specified will also be used by the in<br>thecks.<br>ifiguration scripts<br>gredential | ned as "root" user. You<br>y by specifying inputs for<br>staller to perform |
| Root script execution       O Use gudo         Prerequisite Checks       Program path [/usr/bin/sudo       Browse         Summary       Install Product       Password :       Dessword :         Password :       Dessword :       Dessword :       Dessword :         Image: Summary install Product       Dessword :       Dessword :       Dessword :         Image: Summary install Product       Dessword :       Dessword :       Dessword :         Image: Summary install Product       Dessword :       Dessword :       Dessword :         Image: Summary install Product install Product | Operating System Groups                                                                                                | Pass <u>w</u> ord :                                                                                                    | <u>،</u>                                                                                                    |                                                                             |
| Prerequisite Checks       Program path       /usr/bin/sudo       Browse         Summary       Inistall Product       Password :       Imitall Product         Finish       Password :       Imitall Product       Imitall Product         Visit I Product       Password :       Imitall Product       Imitall Product         Visit I Product       Password :       Imitall Product       Imitall Product         Visit I Product       Password :       Imitall Product       Imitall Product         Visit I Product       Password :       Imitall Product       Imitall Product         Visit I Product       Password :       Imitall Product       Imitall Product         Visit I Product       Password :       Imitall Product       Imitall Product         Visit I Product       Password :       Imitall Product       Imitall Product         Visit I Product       Password :       Imitall Product       Imitall Product         Visit I Product       Password :       Imitall Product       Imitall Product         Visit I Product       Password :       Imitall Product       Imitall Product         Visit I Product       Password :       Imitall Product       Imitall Product         Visit I Product       Password :       Imitall Product       Imitall Produ                                                                                                    | Root script execution                                                                                                  | ◯ Use <u>s</u> udo                                                                                                    |                                                                                                    |                                                                             |
|                                                                                                    | Prerequisite Checks<br>Summary<br>Install Product<br>Finish                                                            | Program path<br>User name<br>Passwgrd :                                                                                                    | /usr/bir/sudo<br>oracle                                                                                                    | Browse                                                                      |
|                                                                                                    | •                                                                                                    |                                                                                                    |                                                                                                    |                                                                             |

Step 8

Check the Ignore All check box to force install and click Next.

|                                                                                                    |                                                                                                    | Databa                     | se                 |
|----------------------------------------------------------------------------------------------------|----------------------------------------------------------------------------------------------------|----------------------------|--------------------|
| Configuration Option<br>Database Installation Options<br>Database Edition<br>Installation Location | Verification Result         Some of the minimum requirements for installation are not comlisted in the following table, and recheck the system.         Check Again         Bx & Check Again         Show All | pleted. Review and fix the | issues<br>gnore Al |
| Create Investory                                                                                   | Checks                                                                                                    | Status Fixa                | ble                |
| Create Inventory                                                                                   | (B) Checks                                                                                                    |                            |                    |
| Operating System Groups                                                                            | Physical Memory                                                                                                    | Succeeded                  |                    |
| Root script execution                                                                              | Available Physical Memory                                                                                                    | Succeeded                  |                    |
| Presequisite Charks                                                                                | Swap Size                                                                                                    | Warning No                 |                    |
| Summary<br>Install Product                                                                         | [Free Space]     Free Space: fnd_rhel8_32:/tmp     [User Existence]                                                                                                    | Succeeded                  |                    |
| Finish                                                                                             | Users With Same UID: 1001                                                                                                    | Succeeded                  | 1                  |
|                                                                                                    | Group Existence: dba                                                                                                    | Succeeded                  |                    |
|                                                                                                    | Group Membership: dba                                                                                                    | Succeeded                  |                    |
|                                                                                                    | Run Level                                                                                                    | Succeeded                  | -                  |
|                                                                                                    |                                                                                                    | Succeeded                  |                    |

Click **Yes** in the confirmation pop-up.

| Gracie Database 190 installer - Step 6 or 11                                                                                                    | -                                                                                                    |                                                                                                    |
|----------------------------------------------------------------------------------------------------|----------------------------------------------------------------------------------------------------|----------------------------------------------------------------------------------------------------|
| ecks 19                                                                                                    | C Of Dat                                                                                                    | abase                                                                                                    |
| Yerification Result           Some of the minimum requirements for installation are not completed. Revisitisted in the following table, and recheck the system.           Check Again         Bx & Check Again           Show Failed         * | iew and fo                                                                                                    | the issues                                                                                                    |
| Checks                                                                                                    | Status                                                                                                    | Fixable                                                                                                    |
| B Checks                                                                                                    |                                                                                                    |                                                                                                    |
| Swap Size Ign                                                                                                    | ored                                                                                                    | No                                                                                                    |
|                                                                                                    |                                                                                                    |                                                                                                    |
|                                                                                                    |                                                                                                    |                                                                                                    |
|                                                                                                    |                                                                                                    |                                                                                                    |
|                                                                                                    |                                                                                                    |                                                                                                    |
|                                                                                                    |                                                                                                    |                                                                                                    |
|                                                                                                    |                                                                                                    |                                                                                                    |
|                                                                                                    |                                                                                                    |                                                                                                    |
|                                                                                                    |                                                                                                    |                                                                                                    |
|                                                                                                    |                                                                                                    |                                                                                                    |
|                                                                                                    |                                                                                                    |                                                                                                    |
| This is a prerequisite condition to test whether sufficient total swap space is system. [more details]<br>Expected Value : 15.4611GB (1.6212124E7KB)<br>Actual Value : 7.8906GB (8273916.0KB)                                                  | s available                                                                                                    | on the                                                                                                    |
|                                                                                                    | cks     19       Verification Result     Some of the minimum requirements for installation are not completed. Revellisted in the following table, and recheck the system.       Check Again     Bk & Check Again       Show Failed     * | cks     19° O       Yerification Result     Some of the minimum requirements for installation are not completed. Review and for listed in the following table, and recheck the system.       Check Again     Ex & Check Again       Checks     Status       Checks     Status |

**Step 9** On completion of the required settings, click **Install**.

|                                                                                                    | Oracle Database 19c Installer - Step 9 of 11 ×                                                                                                    |
|----------------------------------------------------------------------------------------------------|----------------------------------------------------------------------------------------------------|
| Summary                                                                                                    | 19° DRACLE                                                                                                    |
| Configuration Option<br>Database Installation Options<br>Database Edition<br>Installation Location<br>Create Inventory<br>Operating System Groups<br>Root script execution<br>Prerequisite Checks<br>Summary<br>Install Product<br>Finish | Oracle Database 19c Installer Database edition: Enterprise Edition (Set Up Software Only) [Edit] Oracle base: /home/oracle/app/oracle/product/19.0.0/dbhome_1 Software location: /home/oracle/app/oracle/product/19.0.0/dbhome_1 Privileged Operating System groups: dba (OSDBA), dba (OSOPER), dba (OSBACKUPDBA), Root script execution configuration: Root user credential [Edit] Inventory information Inventory location: /home/oracle/app/oralnventory [Edit] oralnventory group: dba [Edit] |
|                                                                                                    |                                                                                                    |
|                                                                                                    | Save Response File                                                                                                    |
| Help                                                                                                    | < Back Next > Install Cancel                                                                                                    |

**Step 10** The **Install Product** section starts to install Oracle 19c.

Note The pop-up error can be fixed by installing the required modules/packages to proceed further.

|                                                                                                    | Oracle Database 19c Installer - Step 10 of 11          | _ 0 ×                                        |
|----------------------------------------------------------------------------------------------------|--------------------------------------------------------|----------------------------------------------|
| Install Product                                                                                    | 19                                                     | 9 ORACLE<br>Database                         |
| Configuration Option<br>Database Installation Options<br>Database Edition<br>Installation Location | Progress<br>11%<br>Linking in progress                 | ]                                            |
| Create Inventory     Operating System Groups                                                       | Oracle Database 19c Installer ×                        | In Progress<br>Succeeded                     |
| Prerequisite Checks<br>Summary                                                                     | Unable to find make utility in location: /usr/bin/make | In Progress<br>Pending<br>Pending<br>Pending |
| Finish                                                                                             | Abort Betry Continue                                   |                                              |
|                                                                                                    |                                                        | igvert] [Beby] [Skip]                        |
| 4 Deb                                                                                              | 19 Database                                            | Change Count                                 |

**Step 11** On successful completion of the installation, the following message appears.

|                                                                                                    | Oracle Database 19c Installer - Step 11 of 11       | _ 0                  | ×  |
|----------------------------------------------------------------------------------------------------|-----------------------------------------------------|----------------------|----|
| Finish                                                                                                    |                                                     | 19° Database         | Ξ. |
| Configuration Option<br>Database Installation Options<br>Database Edition<br>Installation Location<br>Create Inventory<br>Operating System Groups<br>Root script execution<br>Prerequisite Checks<br>Summary<br>Install Product<br>Finish | The registration of Oracle Database was successful. | Database             |    |
| 1                                                                                                    |                                                     |                      |    |
| Help                                                                                                    | < Back                                              | Next > install Close |    |

In case if you missed selecting the **Automatically run configuration scripts** option and root password, the following screen appears. You should execute the following scripts manually on another terminal.

|           |                                                                                                    | Oracle Database 19c Installer - Step 10                       | of 11 _ 0             |
|-----------|----------------------------------------------------------------------------------------------------|---------------------------------------------------------------|-----------------------|
| stall Pro | oduct                                                                                                    |                                                               | 19° ORACL<br>Database |
|           | ration Option                                                                                                    | Progress                                                      |                       |
|           | a installation Options                                                                                            | 63%                                                           |                       |
| Databas   | se Edition                                                                                                    | Saving inventory                                              |                       |
| Create I  | ion Location                                                                                                    | Status                                                        |                       |
|           | ng System Groups                                                                                                  | Configure Local Node                                          | Succeeded             |
| - present | ing of statem strong s                                                                                            | ✓ • Prepare                                                   | Succeeded             |
| Rootsci   | ript execution                                                                                                    | <ul> <li>Link binaries</li> </ul>                             | Succeeded             |
| Prerequ   | isite Checks                                                                                                    | <ul> <li>✓ • Setup</li> </ul>                                 | Succeeded             |
| Summa     | nv -                                                                                                    | Setup Oracle Base                                             | Succeeded             |
|           |                                                                                                    | - Execute Root Scripts                                        | in Progress           |
| Finish    |                                                                                                    | Execute Configuration Scripts                                 | ×                     |
|           | The following script ne                                                                                           | reds to be executed as the "root" user.                       |                       |
|           |                                                                                                    | Scripts                                                       |                       |
|           | (home/orainventory/or                                                                                             | rainstRoot sh                                                 |                       |
|           | /home/oracle/app/orac                                                                                             | cle/product/19.0.0/dbhome_1/root.sh                           | ert] [Betry] [Ski     |
|           | 4                                                                                                    | 11111                                                         |                       |
| Help      | To execute the configu<br>1. Open a terminal<br>2. Login as "root"<br>3. Run the scripts<br>4. Return to this win | uration scripts:<br>window<br>ndow and click "OK" to continue | Install               |
| Teib      |                                                                                                    |                                                               |                       |

**a.** Login as a root user.

su - root

**b.** Go to the cd /home/oracle/app/oraInventory/ directory and run the following script.

./orainstRoot.sh

c. Go to the cd /home/oracle/app/oracle/product/19.0.0/dbhome\_1/ directory and run the following script.

./root.sh

After executing the above scripts as a root user, click **OK** in the **Execute Configuration Scripts** pop-up window to complete the installation. Click **Finish** on successful completion.

```
File Edit View Search Terminal Help
[root@fnd_rhel8_32 ~]# cd /home/oracle/app/oracle/product/19.0.0/dbhome_1/
[root@fnd_rhel8_32 dbhome_1]#
[root@fnd_rhel8_32 dbhome_1]#
[root@fnd_rhel8_32 dbhome_1]#
[root@fnd_rhel8_32_dbhome_1]# ./root.sh
Performing root user operation.
The following environment variables are set as:
    ORACLE OWNER= oracle
    ORACLE_HOME= /home/oracle/app/oracle/product/19.0.0/dbhome_1
Enter the full pathname of the local bin directory: [/usr/local/bin]:
   Copying dbhome to /usr/local/bin ...
   Copying oraenv to /usr/local/bin ...
   Copying coraenv to /usr/local/bin ...
Creating /etc/oratab file.
Entries will be added to the /etc/oratab file as needed by
Database Configuration Assistant when a database is created
Finished running generic part of root script.
Now product-specific root actions will be performed.
Oracle Trace File Analyzer (TFA - Standalone Mode) is available at :
    /home/oracle/app/oracle/product/19.0.0/dbhome_1/bin/tfactl
Note :
1. tfactl will use TFA Service if that service is running and user has been granted acces
  tfactl will configure TFA Standalone Mode only if user has no access to TFA Service or
 TFA is not installed
[root@fnd rhel8 32 dbhome 1]#
```

#### What to do next

Create, Configure, and Start CG-NMS DB, on page 17

### **Configuring Oracle DB with FND**

This section talks about configuring Oracle DB with FND.

### Create, Configure, and Start CG-NMS DB

#### Before you begin

Run Installer, on page 9

| Step 1 | Download the cgms-oracle rpm from the Cisco Software Download page and save the rpm in a directory of your choice. |
|--------|----------------------------------------------------------------------------------------------------|
|        | (Example: You can save the rpm in the /usr/programs directory).                                                    |
| Step 2 | Install the rpm.                                                                                                   |

rpm -ivh cgms-oracle-<release number>-<build number>86 64.rpm

- **Step 3** Run the /opt/cgms-oracle/scripts/installCgmsOracleScripts.sh script after updating the following scripts with 19.0.0 version.
  - a) Go to cd /opt/cgms-oracle/scripts

- b) Update the Oracle version in the /opt/cgms-oracle/scripts/common.sh script with 19.0.0 (from 11.2.0 to 19.0.0)
  - ORACLE\_VERSION=19.0.0
  - DEFAULT ORACLE HOME=/home/oracle/app/oracle/product/19.0.0/dbhome 1
  - Also, update the /opt/cgms-oracle/scripts/installcgmsOracleScripts.sh script with version 19.0.0

[root@fnd-rhel8-33 scripts]# ./installCgmsOracleScripts.sh 02-11-2022 10:06:17 EST: INFO: ====== IoT-FND Oracle Scripts Installation Started ========= 02-11-2022 10:06:17 EST: INFO: Log file: /tmp/cgms oracle scripts installation.log Are you sure you want to install IoT-FND Oracle scripts, templates & tools in /home/oracle/app/oracle//cgms (y/n)? y 02-11-2022 10:06:22 EST: INFO: User response: y Enter 'y' if this is a secondary database server in HA configuration. Else enter 'n' (y/n)? 02-11-2022 10:06:26 EST: INFO: User response: n 02-11-2022 10:06:26 EST: INFO: Oracle SID: cqms Enter the ORACLE HOME directory [/home/oracle/app/oracle/product/19.0.0/dbhome 1]: 02-11-2022 10:06:34 EST: INFO: Oracle home directory: /home/oracle/app/oracle/product/19.0.0/dbhome 1 02-11-2022 10:06:34 EST: INFO: Copying files ... PSK generation started ... Base dir : /home/oracle/app/oracle//cgms Warning: The JCEKS keystore uses a proprietary format. It is recommended to migrate to PKCS12 which is an industry standard format using "keytool -importkeystore -srckeystore /home/oracle/app/oracle//cgms/scripts/fnd\_psk.keystore -destkeystore /home/oracle/app/oracle//cgms/scripts/fnd psk.keystore -deststoretype pkcs12". New PSK generation completed 02-11-2022 10:06:35 EST: INFO: Setting permissions ... 02-11-2022 10:06:35 EST: INFO: Updating /home/oracle/.bashrc file ... 02-11-2022 10:06:35 EST: INFO: ====== IoT-FND Oracle Scripts Installation Completed Successfully ======== [root@fnd-rhel8-33 scripts]#

**Note** The /opt/cgms-oracle/scripts/installCgmsOracleScripts.sh script automatically updates the following:

- Copies scripts, templates, and tools from /opt/cgms-oracle to /home/oracle/app/oracle/cgms folder.
- Sets all the required env variable in the /home/oracle/.bashrc file.
- **Step 4** Run the setupCgmsDb.sh script as an Oracle user:
  - a) su oracle
  - b) # export ORACLE\_BASE=/home/oracle/app/oracle
  - c) cd \$ORACLE BASE/cgms/scripts
  - d) ./setupCgmsDb.sh
    - Enter cgmsDba123 for sys DBA password and cgms123 for CG-NMS Database password.

**Note** On successful completion, the setCgmsDb.sh script starts Oracle automatically.

[oracle@fnd-rhel8-33 scripts]\$ ./setupCgmsDb.sh 02-11-2022 10:15:46 EST: INFO: ====== CGMS Database Setup Started ====== 02-11-2022 10:15:46 EST: INFO: Log file: /tmp/cgmsdb\_setup.log Are you sure you want to setup IoT-FND database (y/n)? y 02-11-2022 10:15:55 EST: INFO: User response: y 02-11-2022 10:15:55 EST: INFO: CGMS database does not exist. Enter new password for SYS DBA:

```
02-11-2022 10:16:10 EST: INFO: User entered SYS DBA password.
Enter new password for IoT-FND database:
                                           <coms123>
Re-enter new password IoT-FND database:
                                           <coms123>
02-11-2022 10:16:17 EST: INFO: User entered IoT-FND DB password.
02-11-2022 10:16:17 EST: INFO: Stopping listener ...
02-11-2022 10:16:58 EST: INFO: Listener already stopped.
02-11-2022 10:16:58 EST: INFO: Deleting database files ...
02-11-2022 10:16:58 EST: INFO: Creating listener ...
02-11-2022 10:16:58 EST: INFO: Listener creation completed successfully.
02-11-2022 10:16:58 EST: INFO: Configuring listener ...
02-11-2022 10:16:58 EST: INFO: Listener successfully configured.
02-11-2022 10:16:58 EST: INFO: Oracle version : 19c
02-11-2022 10:16:58 EST: INFO: Creating database. This may take a while. Please be patient
02-11-2022 10:23:43 EST: INFO: Database creation completed successfully.
02-11-2022 10:23:43 EST: INFO: Updating /etc/oratab ...
02-11-2022 10:23:43 EST: INFO: /etc/oratab updated.
02-11-2022 10:23:43 EST: INFO: Configuring database ...
02-11-2022 10:23:44 EST: INFO: Starting listener ...
02-11-2022 10:23:54 EST: INFO: Listener start completed successfully.
02-11-2022 10:23:54 EST: INFO: Starting database configuration ...
02-11-2022 10:24:51 EST: INFO: Database configuration completed successfully.
02-11-2022 10:24:51 EST: INFO: Starting Oracle ...
02-11-2022 10:24:51 EST: INFO: Starting Oracle in mount state ...
ORACLE instance started.
Total System Global Area 4982831096 bytes
Fixed Size
                           8906744 bytes
Variable Size
                         905969664 bytes
                        4060086272 bytes
Database Buffers
Redo Buffers
                           7868416 bytes
Database mounted.
02-11-2022 10:25:03 EST: INFO: Opening database for read/write ...
Database altered.
02-11-2022 10:25:04 EST: INFO: ======= CGMS Database Setup Completed Successfully ========
[oracle@fnd-rhel8-33 scripts]$
```

- **Step 5** To start Oracle automatically on a system reboot, execute the <code>\$ORACLE\_BASE/cgms/scripts/installOracleJob.sh</code> script as an Oracle user.
  - a) su oracle
  - b) cd \$ORACLE\_BASE/cgms/scripts
  - c) ./installOracleJob.sh

```
[oracle@fnd-rhel8-33 scripts]$ ./installOracleJob.sh
02-15-2022 17:26:24 IST: INFO: ======= Started =======
02-15-2022 17:26:24 IST: INFO: Log file: /tmp/cgms_oracle_cronjob.log
02-15-2022 17:26:24 IST: INFO: Creating Oracle cronjob ...
no crontab for oracle
ORACLE_HOME=/home/oracle/app/oracle/product/19.0.0/dbhome_1
ORACLE_BASE=/home/oracle/app/oracle
DISPLAY=localhost:0
ORACLE_SID=cgms
@reboot /home/oracle/app/oracle/cgms/scripts/startOracle.sh
02-15-2022 17:26:24 IST: INFO: Successfully created Oracle cronjob.
02-15-2022 17:26:24 IST: INFO: ======= Completed Successfully =======
```

#### What to do next

Install CGMS RPM, on page 20

### Install CGMS RPM

To install CGMS rpm:

#### Before you begin

Create, Configure, and Start CG-NMS DB, on page 17

Step 1 Install the cgms rpm.

a) rpm -ivh cgms-<release number>-<build number>86 64.rpm

**Step 2** [This step is Optional] Copy the cgms\_keystore and cgms.properties from any working FND server into the /opt/cgms/server/cgms/conf/ directory.

#### **Step 3** Run db-migrate.

- a) cd /opt/cgms/bin/
- b) ./db-migrate

```
[root@fnd-rhel8-33 bin]#./db-migrate
Enter database password: <cgms123>
02-11-2022 10:48:11 EST: INFO: Log file: /opt/cgms/bin/../server/cgms/log/cgms_setup.log
02-11-2022 10:48:11 EST: INFO: Performing pre migration. This may take a while. Please wait ...
02-11-2022 10:48:12 EST: INFO: Pre migration completed.
02-11-2022 10:48:12 EST: INFO: Performing migration. This may take a while. Please wait ...
02-11-2022 10:48:58 EST: INFO: Migration completed.
02-11-2022 10:48:58 EST: INFO: Migration completed.
02-11-2022 10:48:58 EST: INFO: Performing post migration. This may take a while. Please wait ...
02-11-2022 10:51:57 EST: INFO: Post migration completed.
[root@fnd-rhel8-33 bin]#
```

**Step 4** Start the cgms service.

#### service cgms start

**Step 5** Check the cgms service status.

[root@fnd-rhel8-33 ~]# service cgms status

IoT-FND Version 4.8.1-8
02-14-2022 14:43:30 IST: INFO: IoT-FND database server: localhost
02-14-2022 14:43:31 IST: INFO: IoT-FND database connection verified.
02-14-2022 14:43:32 IST: INFO: IoT-FND application server is up and running.
02-14-2022 14:43:32 IST: INFO: IoT-FND is up and running.
[root@fnd-rhel8-33 ~]#

#### What to do next

For the patch installation steps, if necessary, see Patch Installation.

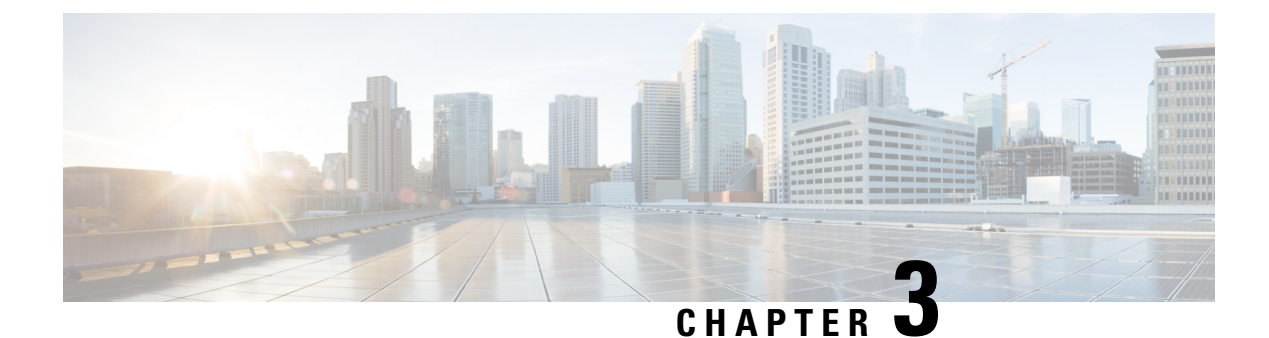

# Upgrade from Oracle 18c to 19c

This section provides steps for upgrading Oracle DB from 18c to 19c.

- Minimum Hardware Requirements, on page 21
- Upgrade Steps, on page 22
- Post Upgrade Steps, on page 33

# **Minimum Hardware Requirements**

Ensure that your FND system meets the following physical memory requirements in the below table.

The recommendations in the Minimum Hardware Requirements table below are specified in the Server Configuration Checklist for Oracle Database Installation and Storage Checklist for Oracle Database Installation. Additional RAM and swap space may be required to tune and/or improve the RDBMS performance as provided in Additional Requirements to Support Oracle Install table.

Table 1: Minimum Hardware Requirements to Upgrade from 18c to 19c

| RAM                                         | Swap Space Allocation Relative to RAM |
|---------------------------------------------|---------------------------------------|
| Between 1GB (minimum) and 2GB (recommended) | 1.5 times the size of RAM             |
| Between 2GB and 16GB                        | Equal to the size of RAM              |
| Greater than 16GB                           | 16GB                                  |

Table 2: Additional Requirements to Support Oracle Install

| Item                                         | Requirement                                   |
|----------------------------------------------|-----------------------------------------------|
| Disk space allocated to the /tmp directory   | At least 1 GB of space in the /tmp directory. |
| Local disk space for Database software files | 7.2 GB                                        |

### **Upgrade Steps**

After you have successfully installed the Oracle 19c database, you can now upgrade your Oracle 18c software to Oracle 19c software by following the information noted under each step (for example, 1, 2 and 3, etc.) and sub-step (a, b, c, etc.) summarized below:

#### Before you begin

Install Oracle DB 19c, on page 3

| Step 1 | Go to the following directory:                                                                                            |
|--------|----------------------------------------------------------------------------------------------------|
|        | /home/oracle/app/oracle/product/19.0.0.0/dbhome_1/bin                                                                     |
| Step 2 | Before running the upgrade process, run the following queries on the 18c database:                                        |
|        | /home/oracle/app/oracle/product/18.1.0/dbhome_1/jdk/bin/java-jar                                                          |
|        | /home/oracle/app/oracle/product/19.0.0.0/dbhome_1/rdbms/admin/preupgrade.jar                                              |
|        | $SQL > @/home/oracle/app/oracle/cfgtoollogs/CGMS/preupgrade/preupgrade_fixups.sql = 0.0000000000000000000000000000000000$ |
|        | SQL>@\$ORACLE_HOME/rdbms/admin/utlrp.sql                                                                                  |
|        | Remove Spatial                                                                                                    |
|        | connect / as sysdba                                                                                                    |
|        | alter session set current_schema="MDSYS";                                                                                 |
|        | @?/md/admin/deinssdo.sql                                                                                                  |
|        | Remove Oracle Multimedia                                                                                                  |
|        | connect / as sysdba                                                                                                    |
|        | @?/ord/im/admin/imremov.sql                                                                                               |
|        | Enter "Y" when prompted                                                                                                   |
|        | • Remove the parameters:                                                                                                  |
|        | NLS_SORT='BINARY'_CI'                                                                                                    |
|        | NLS_COMP='LINGUISTIC'                                                                                                    |
|        | by entering the following commands                                                                                        |
|        | alter system reset NLS_SORT;                                                                                              |
|        | alter system reset NLS_COMP;                                                                                              |
|        | • connect / as sysdba                                                                                                    |
|        | @\$ORACLE_HOME/rdbms/admin/utlrp.sql                                                                                      |
|        | • SET SERVEROUTPUT ON;                                                                                                    |
|        | EXECUTE DBMS PREUP.INVALID OBJECTS:                                                                                       |

Once done, start the upgrade process by entering: **//dbua**. Follow the screen instructions in the Database Upgrade Assistant.

Select the database and click **Next** >. The Database Upgrade Assistant ensures the database meets the necessary requirements by performing a prerequisite check.

| Select Database         |                          |                          |                   | 19° ORACLE                                                                   |
|-------------------------|--------------------------|--------------------------|-------------------|------------------------------------------------------------------------------|
| 🥥 Select Database       | Select a database for    | upgrade or move.         |                   |                                                                              |
| Prerequisite Checks     | Database Filter :        |                          |                   | <i> <u>R</u>efresh</i>                                                       |
| Select Upgrade Options  | Source Datab             | ase Version 🔺            | Type              | Oracle Home                                                                  |
| Select Recovery Options | egms                     | 18.0.0.0 SI              | /h                | ome/oracle/app/oracle/product/18.0                                           |
| Configure Management    |                          |                          |                   |                                                                              |
| Summary                 |                          |                          |                   |                                                                              |
| Progress                |                          |                          |                   |                                                                              |
| O Results               |                          |                          |                   |                                                                              |
|                         |                          |                          |                   |                                                                              |
|                         |                          |                          |                   |                                                                              |
|                         |                          |                          |                   |                                                                              |
|                         | Database Upgrade As      | sistant will collect the | information of th | e selected database by connecting to<br>be needed if OS based authentication |
|                         | is disabled. Specify th  | e credentials, if need   | ed.               |                                                                              |
|                         | <u>S</u> YSDBA Username: | cgmsdba                  |                   |                                                                              |
|                         | Password:                |                          |                   |                                                                              |
|                         | L                        |                          |                   |                                                                              |
|                         |                          |                          |                   |                                                                              |
|                         |                          |                          |                   |                                                                              |
|                         |                          |                          |                   |                                                                              |
| Help                    |                          |                          | < <u>B</u> ack    | Next > Einish Cancel                                                         |

**Step 3** Database Upgrade Assistant : Prerequisite Checks

Click **Next** >. The upgrade begins. If there are any issues with the upgrade, a screen displays the issues that need to be resolved.

|                         | Database Upgrade Assistant - Step 2 of 9 _ 🗖 🗙                                                                    |
|-------------------------|----------------------------------------------------------------------------------------------------|
| Prerequisite Checks     | 19° DRACLE<br>Database                                                                                            |
| Y Select Database       | Verifying that the selected database meets minimum configuration requirements for upgrade.<br>This can take time. |
| Prerequisite Checks     | Performing Pre Ungrade Checks                                                                                     |
| Select Upgrade Options  | Performing He opyrade checks                                                                                      |
| Select Recovery Options |                                                                                                    |
| 🔶 Configure Network     |                                                                                                    |
| Configure Management    |                                                                                                    |
| Summary                 |                                                                                                    |
| Progress                |                                                                                                    |
| O Results               |                                                                                                    |
|                         |                                                                                                    |
|                         |                                                                                                    |
|                         |                                                                                                    |
|                         |                                                                                                    |
|                         |                                                                                                    |
|                         |                                                                                                    |
|                         |                                                                                                    |
|                         |                                                                                                    |
|                         |                                                                                                    |
|                         |                                                                                                    |
|                         |                                                                                                    |
| Help                    | < Back Next > Finish Cancel                                                                                       |

Step 4 Database Upgrade Assistant : Displays Issues to Fix Before and After Upgrade

After resolving any outstanding issues noted under Checks to be fixed, click Next >.

| Pre | erequisite Checks       | 1                                                                         | 9° 🔁       | RACL      |
|-----|-------------------------|---------------------------------------------------------------------------|------------|-----------|
| ų   | Select Database         | Check Again Fix & Check Again Show Warnings and Errors                    | Show All C | ontainers |
| 0   | Prerequisite Checks     | Validation                                                                | Severity   | Fixable   |
| 5   | Select Upgrade Options  | Checks to be fixed                                                        |            |           |
| Ţ.  | Salact Bacquani Ontions | There should be no INVALID objects in SYS/SYSTEM or user sc               | Warning    | Manual    |
| T   | Select Recovery options | Post Upgrade Recommendations                                              |            |           |
| Ý   | Configure Network       | Dictionary statistics provide essential information to the Oracle         |            |           |
| ģ.  | Configure Management    | nxed object statistics provide essential information to the orac          |            |           |
| 4   | Summany                 |                                                                           |            |           |
| Ť   | Sammary                 |                                                                           |            |           |
| Y   | Progress                |                                                                           |            |           |
|     |                         |                                                                           |            |           |
|     |                         |                                                                           |            |           |
|     |                         | Select a prerequisite check from the above table to view the details here | L.         |           |

A page displays Recommendations for items that you should address after the upgrade completes (Post Upgrade).

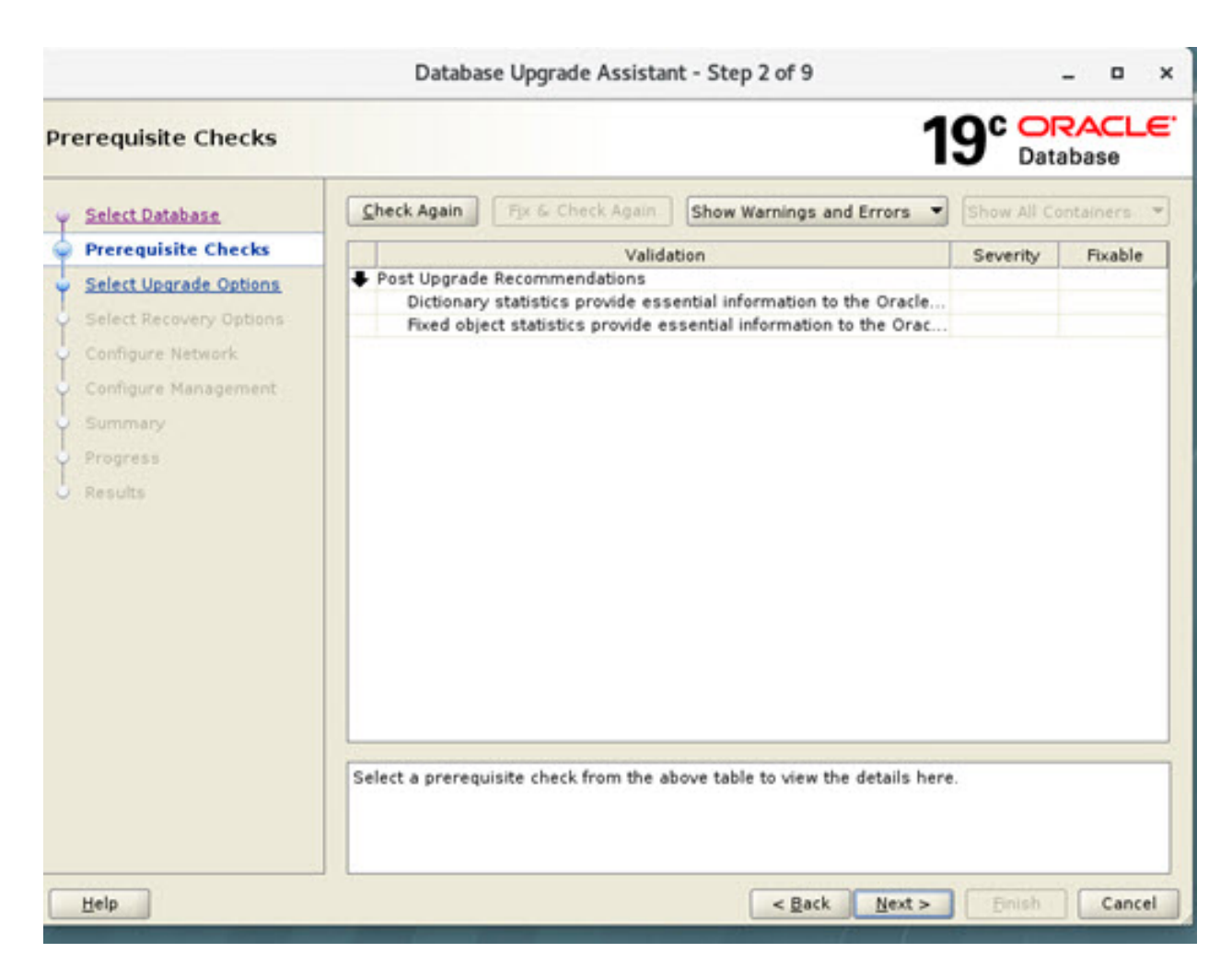

Step 5Displays Issues to Fix After UpgradeClick Next > to go to the next screen.

|                                                                                                    | Database Upgrade Assistant - Step 2 of 9                                                                                                    |               | - • ×      |
|----------------------------------------------------------------------------------------------------|----------------------------------------------------------------------------------------------------|---------------|------------|
| Prerequisite Checks                                                                                                    | 1:                                                                                                    | 9° Or<br>Data | RACLE'     |
| y Select Database                                                                                                    | Check Again Fix & Check Again Show Warnings and Errors                                                                                                    | Show All Co   | ntainers 👻 |
| Prerequisite Checks                                                                                                    | Validation                                                                                                    | Severity      | Fixable    |
| Select Upgrade Options<br>Select Recovery Options<br>Configure Network<br>Configure Management<br>Summary<br>Progress<br>Results | Post Upgrade Recommendations<br>Dictionary statistics provide essential information to the Oracle<br>Fixed object statistics provide essential information to the Orac           Select a prerequisite check from the above table to view the details here. |               |            |
| Help                                                                                                    | < Back Next >                                                                                                    | Einish        | Cancel     |

Step 6Select Upgrade Options. Uncheck the Recompile Invalid Object During Post Upgrade option.Ensure that the Enable Parallel Upgrade and Unable Timezone Data options remain checked. Click Next >.

|            |                                                                                                    | Database Upgrade Assistant - Step 3 of 9                                                                                                    | _ = ×                |
|------------|----------------------------------------------------------------------------------------------------|----------------------------------------------------------------------------------------------------|----------------------|
| Se         | lect Upgrade Options                                                                                                    |                                                                                                    | 19° Database         |
| C-C-C-C-E- | Select Database<br>Prerequisite Checks<br>Select Upgrade Options<br>Select Recovery Options<br>Configure Network<br>Configure Management<br>Summary<br>Progress<br>Results | <ul> <li>✓ Enable Parallel Upgrade</li> <li>✓ Recompile Invalid Objects During Post Upgrade</li> <li>✓ Upgrade Timezone Data</li> <li>Specify the Custom SQL Scripts to be executed</li> <li>Before Upgrade:</li> <li>After Upgrade:</li> </ul> | Browse               |
|            | Help                                                                                                    | < <u>B</u> ack                                                                                                    | Next > Finish Cancel |

 Step 7
 Select Recovery Options. Select Use Flashback and Guaranteed Restore Point and Create a New Guaranteed Restore Point. Click Next >.

| Se                                     | lect Recovery Options                                                                                                    | 19° Databa                                                           | se       |
|----------------------------------------|----------------------------------------------------------------------------------------------------|----------------------------------------------------------------------|----------|
| 0-0-0-0-0-0-0-0-0-0-0-0-0-0-0-0-0-0-0- | Select Database<br>Prerequisite Checks<br>Select Upgrade Options<br>Select Recovery Options<br>Configure Network<br>Configure Management<br>Summary<br>Progress<br>Results | Select an option to recover the database in case of upgrade failure. |          |
|                                        |                                                                                                    | Latest RMAN Backup Timestamp : N/A           View/Edit Restor        | e Script |
|                                        | Help                                                                                                    | < <u>B</u> ack <u>N</u> ext > <u>F</u> inish                         | Cancel   |

**Step 8** Configure Network. In the Listener Selection window, select the check box for 'CGMSTNS' (if not already checked). Click **Next** >.

I

| Configu<br>Selec<br>Prere<br>Selec<br>Selec | t Database<br>equisite Checks                               | ∫ <u>L</u> istener Selection | ]            | <b>19</b> °                                                    | ORA<br>Databa | ISE            |
|---------------------------------------------|-------------------------------------------------------------|------------------------------|--------------|----------------------------------------------------------------|---------------|----------------|
| y Select y Prere y Select y Select          | <u>ct Database</u><br>equisite Checks<br>ct Upgrade Options | Listener Selection           | ]            |                                                                |               |                |
|                                             | ct Recovery Options                                         | Name<br>CGMSTNS              | Port<br>1522 | Oracle home<br>/home/oracle/app/oracle/product/18.0.0/dbhome_1 | Status<br>Up  | Migrate<br>Yes |
| Conf     Confi                              | f <b>igure Network</b><br>igure Management                  |                              |              |                                                                |               |                |
| Sumr                                        | mary                                                        |                              |              |                                                                |               |                |
| J Resul                                     | lts                                                         |                              |              |                                                                |               |                |
|                                             |                                                             | <u>C</u> reate a new list    | tener        |                                                                |               |                |
|                                             |                                                             | Listener n <u>a</u> me:      |              |                                                                |               |                |
|                                             |                                                             | Listener <u>p</u> ort        | 5500         |                                                                |               |                |
|                                             |                                                             | Oracle home:                 | /home        | /oracle/app/oracle/product/19.0.0/dbhome_1                     |               |                |

**Step 9** Configure Management. Ensure that the check box next to Configure Enterprise Manager (EM) database express option is unchecked. Click **Next** >.

| Configure Management                                                                                                 |                                                                                                    |        | 19° ORACLE.<br>Database |
|----------------------------------------------------------------------------------------------------|----------------------------------------------------------------------------------------------------|--------|-------------------------|
| Select Database     Prerequisite Checks     Select Upgrade Options     Select Recovery Options     Configure Network | Specify the management options for the database.   Configure Enterprise Manager (EM) database express EM database express port: Configure EM database express port as global port | 5500   |                         |
| Configure Management                                                                                                 | <u>Register with Enterprise Manager (EM) cloud control</u>                                                                                                    |        |                         |
| Yrogress<br>Results                                                                                                  | QMS host:                                                                                                    |        |                         |
| Help                                                                                                    | < Back                                                                                                    | Next : | > Einish Cancel         |

Step 10Database Upgrade Summary Page

At the Database Upgrade Summary page, click **Finish**. The Database Upgrade Assistant page appears noting that the Oracle 18c to Oracle 19c upgrade was a success.

| Summary                                                                                                    | 19° DRACLE                                                                                                    |
|----------------------------------------------------------------------------------------------------|----------------------------------------------------------------------------------------------------|
| Select Database<br>Prerequisite Checks<br>Select Upgrade Options<br>Select Recovery Options<br>Configure Network<br>Configure Management<br>Summary<br>Progress<br>Results | Database Upgrade Summary Source Database Name: cgms [Edit] Release: 18.0.0.0.0 Oracle Home: /home/oracle/app/oracle/product/18.0.0/dbhome_1 [Edit] Target Database Name: cgms Release: 19.0.0.0.0 Oracle Home: /home/oracle/app/oracle/product/19.0.0/dbhome_1 Pre-Upgrade Checks INFO: It is good practice to have the catalog schema the same or higher version than INFO: Minimum tablespace sizes for upgrade are estimates. [CGMS] RECOMMEND: Dictionary statistics provide essential information to the Oracle optimize RECOMMEND: Fixed object statistics provide essential information to the Oracle optimi WARNING: Starting in Release 18c, symbolic links are not allowed in directory object p. Target Initialization Parameters The following initialization parameters will be used to perform the operation on the da db_name: CGMS db_name: CGMS instance_name: CGMS instance_name: CGMS instance_name: CGMS instance_name: CGMS idap_directory_access: NONE |
|                                                                                                    |                                                                                                    |

The database upgrade results are displayed.

|                                                                                                    | Da                                     | tabase Upgrade Assis                                                                        | tant - Step 9 of                            | 9                              |                              | -            | •        | ×             |
|----------------------------------------------------------------------------------------------------|----------------------------------------|---------------------------------------------------------------------------------------------|---------------------------------------------|--------------------------------|------------------------------|--------------|----------|---------------|
| Results                                                                                                    |                                        |                                                                                             |                                             |                                | 19°                          | Databa       | CL<br>se | e             |
| Select Database<br>Precessitate Checks<br>Select Upprade Optimus<br>Select Residency Optimus<br>Caroligate Network | Databas<br>use.                        | U<br>e upgrade has been co                                                                  | pgrade Re                                   | sults                          | he database                  | is ready     | to       | • 100 - 100 - |
| Canfigure Management                                                                                               |                                        | Source Database Target Database                                                             |                                             |                                |                              |              |          | H             |
| Summary.                                                                                                    | Hames                                  | cgma                                                                                        |                                             | ogme                           |                              |              |          |               |
| Propress                                                                                                    | Release                                | 180000                                                                                      |                                             | 19.0.0.0                       |                              |              |          |               |
| de Results                                                                                                    | Oracle<br>Homas                        | thormal or adal applor adal pro                                                             | duct/18 0 Ordbhorne_1                       | (home/oracle                   | i appioracle/prod            | uct/15.0 0/c | thom     |               |
|                                                                                                    | Upgra                                  | de Details                                                                                  |                                             |                                |                              |              |          |               |
|                                                                                                    | The following as this sum<br>home/or a | ng summary lists the steps per<br>mary, are available at<br>acleiappioracleicfgtoollogsidbu | formed during the up<br>alupgrade2020-08-26 | yrade process<br>,02-45-45AM/c | Log files for all t<br>gms*. | he steps, a  | fees 1   |               |
|                                                                                                    | Step Har                               | me                                                                                          | Log file                                    | Bame                           | Status                       | Time         |          | -             |
|                                                                                                    | 4                                      |                                                                                             |                                             |                                |                              | I            |          | -             |

### **Post Upgrade Steps**

**Step 1** Once the DBUA process is successfully executed, update the /home/oracle/.bashrc file with the Oracle 19.0.0 path by removing the old 18c path.

vim /home/oracle/.bashrc

```
#Oracle Settings updated with Oracle 19.0.0 path
export ORACLE_BASE=/home/oracle/app/oracle
export ORACLE_HOME=/home/oracle/app/oracle/product/19.0.0/dbhome_1
export PATH=$PATH:/home/oracle/app/oracle/product/19.0.0/dbhome_1/bin
export LD_LIBRARY_PATH=/home/oracle/app/oracle/product/19.0.0/dbhome_1/lib:
export ORACLE_SID=cgms
```

#### **Step 2** Restart the Database.

su - oracle

cd /opt/cgms-oracle/scripts

./stopOracle.sh

./startOracle.sh

| Step 3 | Update Cron job points to Oracle 19.0.0 to auto-start the Oracle for VM reboot.                                                                                                    |
|--------|----------------------------------------------------------------------------------------------------|
|        | ./deinstallOracleJob.sh                                                                                                    |
|        | ./installOracleJob.sh                                                                                                    |
| Step 4 | Start FND service by entering:<br>service cgms start                                                                                                    |
| Step 5 | Check whether the listener is pointing to 19.0.0.0 database instead of 18c by entering:<br>ps -ef   grep oracle<br>00:00:02 /home/oracle/app/oracle/product/19.0.0.0/dbhome_1/bin/tnslsnr CGMSTNS -inherit |
| Step 6 | Once FND service is started, log into the FND UI and verify the data. If there is no issue, the Oracle 18c to 19c upgrade process is completed.                                                            |
|        |                                                                                                    |

. ~ - --. .

. ~

. . ~

~

.

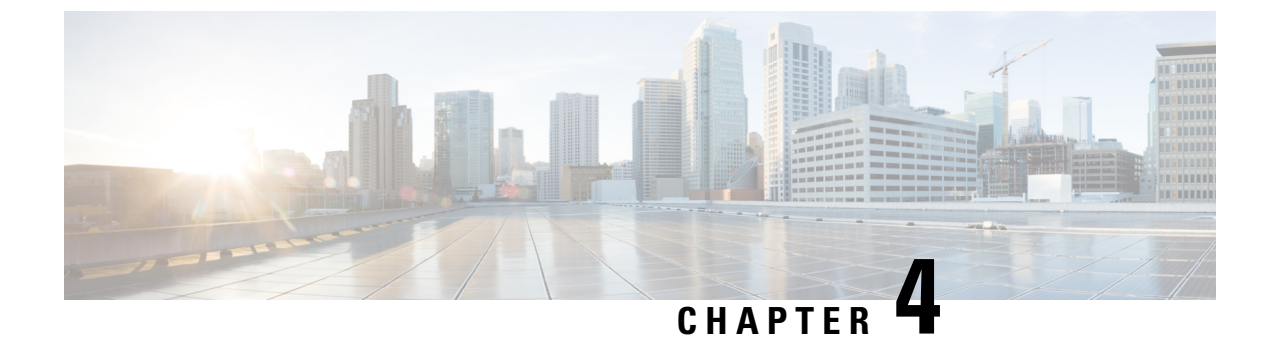

## **Oracle Patch Installation**

This section provides the steps for Oracle patch installation.

• Oracle Patch Installation (Optional), on page 35

### **Oracle Patch Installation (Optional)**

To install the Oracle patch:

#### Before you begin

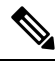

Note

This is an illustration of the Oracle 19c patch installation (from 19.3.0.0.0 to 19.18.0.0.0).

1. Check the current Oracle version.

```
[root@iot-fnd-oracle ~]# su - oracle
[oracle@iot-fnd-oracle ~]$ sqlplus / as sysdba
SQL*Plus: Release 19.0.0.0.0 - Production on Wed Mar 29 20:59:44 2023
Version 19.3.0.0.0
```

Copyright (c) 1982, 2019, Oracle. All rights reserved.

Connected to: Oracle Database 19c Enterprise Edition Release 19.0.0.0.0 - Production Version 19.3.0.0.0

SQL> exit;

2. Stop the FND application (if running).

service cgms stop

3. Log into Oracle.

su - oracle

4. Stop the Oracle service (if running).

```
cd /opt/cgms-oracle/scripts
./stopOracle.sh
```

5. Apply the patch file: p34765931 190000 Linux-x86-64.zip.

```
Step 1 Create a patches directory under the /home/oracle folder to place the patch zip files.
```

#### mkdir /home/oracle/patches

- Step 2 Download the database patch zip file (p34765931\_190000\_Linux-x86-64.zip) from Oracle Database 19c Release Update & Release Update Revision January 2023 Known Issues.
- **Step 3** Copy the patch zip files to the /home/oracle/patches folder.
- **Step 4** Unzip the patch files (p34765931\_190000\_Linux-x86-64.zip) in the /home/oracle/patches folder.

```
su - oracle
cd /home/oracle/patches/
unzip p34765931 190000 Linux-x86-64.zip
```

**Step 5** Go to the patch directory cd /home/oracle/patches/34765931/ and run the following command to check if the prerequisites are passing.

```
[oracle@iot-fnd-oracle 34765931]$
/home/oracle/app/oracle/product/19.0.0/dbhome_1/OPatch/opatch prereq
CheckConflictAgainstOHWithDetail -ph ./
Oracle Interim Patch Installer version 12.2.0.1.17
Copyright (c) 2023, Oracle Corporation. All rights reserved.
```

PREREQ session

```
Oracle Home : /home/oracle/app/oracle/product/19.0.0/dbhome_1
Central Inventory : /home/oracle/app/oraInventory
from : /home/oracle/app/oracle/product/19.0.0/dbhome_1/oraInst.loc
OPatch version : 12.2.0.1.17
OUI version : 12.2.0.7.0
Log file location :
/home/oracle/app/oracle/product/19.0.0/dbhome_1/cfgtoollogs/opatch/opatch2023-02-10_07-15-33AM_1.log
```

Invoking prereq "checkconflictagainstohwithdetail"

Prereq "checkConflictAgainstOHWithDetail" passed.

OPatch succeeded.

The minimum OPatch version required is 12.2.0.1.34. The patch installation FAILS if the OPatch version is below 12.2.0.1.34. For more information on applying the minimum OPatch version, see Upgrading OPatch, on page 39.

**Step 6** Run the following command to apply the patch.

```
[oracle@iot-fnd-oracle 34765931]$
/home/oracle/app/oracle/product/19.0.0/dbhome_1/OPatch/opatch apply
Oracle Interim Patch Installer version 12.2.0.1.36
Copyright (c) 2023, Oracle Corporation. All rights reserved.
Oracle Home : /home/oracle/app/oracle/product/19.0.0/dbhome_1
Central Inventory : /home/oracle/app/oralnventory
from : /home/oracle/app/oracle/product/19.0.0/dbhome_1/oraInst.loc
OPatch version : 12.2.0.1.36
OUI version : 12.2.0.7.0
Log file location :
/home/oracle/app/oracle/product/19.0.0/dbhome_1/cfgtoollogs/opatch/opatch2023-03-23_11-45-20AM_1.log
Verifying environment and performing prerequisite checks...
```

```
OPatch continues with these patches: 34765931
Do you want to proceed? [y|n] y
User Responded with: Y
All checks passed.
Please shutdown Oracle instances running out of this ORACLE HOME on the local system.
(Oracle Home = '/home/oracle/app/oracle/product/19.0.0/dbhome 1')
Is the local system ready for patching? [y|n] y
User Responded with: Y
Backing up files...
Applying interim patch '34765931' to OH '/home/oracle/app/oracle/product/19.0.0/dbhome 1'
ApplySession: Optional component(s) [ oracle.network.gsm, 19.0.0.0.0 ] ,
[ oracle.rdbms.ic, 19.0.0.0.0 ] , [ oracle.rdbms.tg4db2, 19.0.0.0.0 ] ,
[ oracle.tfa, 19.0.0.0.0 ] , [ oracle.sdo.companion, 19.0.0.0.0 ]
[ oracle.options.olap.api, 19.0.0.0.0 ] , [ oracle.oid.client, 19.0.0.0.0 ] ,
[ oracle.xdk.companion, 19.0.0.0.0 ] , [ oracle.network.cman, 19.0.0.0.0 ] ,
[ oracle.rdbms.tg4msq1, 19.0.0.0.0 ] , [ oracle.ons.eons.bwcompat, 19.0.0.0.0 ] ,
[ oracle.net.cman, 19.0.0.0.0 ] , [ oracle.rdbms.tg4tera, 19.0.0.0.0 ] ,
[ oracle.options.olap, 19.0.0.0.0 ] , [ oracle.rdbms.tg4sybs, 19.0.0.0.0 ] ,
[ oracle.ons.cclient, 19.0.0.0.0 ] , [ oracle.rdbms.tg4ifmx, 19.0.0.0.0 ] ,
[ oracle.jdk, 1.8.0.191.0 ] not present in the Oracle Home or a higher version is found.
Patching component oracle.slax.rsf, 19.0.0.0....
Patching component oracle.ordim.jai, 19.0.0.0.0...
Patching component oracle.bali.jewt, 11.1.1.6.0...
Patching component oracle.bali.ewt, 11.1.1.6.0...
Patching component oracle.help.ohj, 11.1.1.7.0...
Patching component oracle.rdbms.locator, 19.0.0.0....
Patching component oracle.perlint.expat, 2.0.1.0.4...
Patching component oracle.rdbms.util, 19.0.0.0...
Patching component oracle.rdbms, 19.0.0.0...
Patching component oracle.rdbms.rsf, 19.0.0.0....
Patching component oracle.assistants.acf, 19.0.0.0.0...
Patching component oracle.assistants.deconfig, 19.0.0.0.0...
Patching component oracle.assistants.server, 19.0.0.0.0...
Patching component oracle.blaslapack, 19.0.0.0....
Patching component oracle.buildtools.rsf, 19.0.0.0.0...
Patching component oracle.ctx, 19.0.0.0.0...
Patching component oracle.dbdev, 19.0.0.0...
Patching component oracle.dbjava.ic, 19.0.0.0....
Patching component oracle.dbjava.jdbc, 19.0.0.0.0...
Patching component oracle.dbjava.ucp, 19.0.0.0....
Patching component oracle.duma, 19.0.0.0...
Patching component oracle.javavm.client, 19.0.0.0.0...
Patching component oracle.ldap.owm, 19.0.0.0....
Patching component oracle.ldap.rsf, 19.0.0.0...
Patching component oracle.ldap.security.osdt, 19.0.0.0....
Patching component oracle.marvel, 19.0.0.0....
Patching component oracle.network.rsf, 19.0.0.0.0...
Patching component oracle.odbc.ic, 19.0.0.0.0...
Patching component oracle.ons, 19.0.0.0.0...
Patching component oracle.ons.ic, 19.0.0.0.0...
Patching component oracle.oracore.rsf, 19.0.0.0.0...
Patching component oracle.perlint, 5.28.1.0.0...
Patching component oracle.precomp.common.core, 19.0.0.0....
Patching component oracle.precomp.rsf, 19.0.0.0....
Patching component oracle.rdbms.crs, 19.0.0.0...
Patching component oracle.rdbms.dbscripts, 19.0.0.0.0...
Patching component oracle.rdbms.deconfig, 19.0.0.0.0...
Patching component oracle.rdbms.oci, 19.0.0.0.0...
Patching component oracle.rdbms.rsf.ic, 19.0.0.0.0...
```

```
Patching component oracle.rhp.db, 19.0.0.0.0...
Patching component oracle.sdo, 19.0.0.0...
Patching component oracle.sdo.locator.jrf, 19.0.0.0.0...
Patching component oracle.sqlplus, 19.0.0.0....
Patching component oracle.sqlplus.ic, 19.0.0.0.0...
Patching component oracle.wwg.plsql, 19.0.0.0....
Patching component oracle.ldap.rsf.ic, 19.0.0.0.0.
Patching component oracle.network.listener, 19.0.0.0.0...
Patching component oracle.rdbms.lbac, 19.0.0.0.0...
Patching component oracle.nlsrtl.rsf, 19.0.0.0.0...
Patching component oracle.rdbms.hs common, 19.0.0.0.0...
Patching component oracle.network.client, 19.0.0.0.0...
Patching component oracle.sdo.locator, 19.0.0.0...
Patching component oracle.xdk.rsf, 19.0.0.0....
Patching component oracle.rdbms.drdaas, 19.0.0.0....
Patching component oracle.oraolap, 19.0.0.0....
Patching component oracle.rdbms.dv, 19.0.0.0.0...
Patching component oracle.javavm.server, 19.0.0.0.0...
Patching component oracle.ldap.ssl, 19.0.0.0.0...
Patching component oracle.ctx.atg, 19.0.0.0....
Patching component oracle.rdbms.hsodbc, 19.0.0.0....
Patching component oracle.xdk, 19.0.0.0.0...
Patching component oracle.mgw.common, 19.0.0.0...
Patching component oracle.oraolap.dbscripts, 19.0.0.0.0...
Patching component oracle.xdk.xquery, 19.0.0.0....
Patching component oracle.rdbms.rman, 19.0.0.0.0...
Patching component oracle.odbc, 19.0.0.0....
Patching component oracle.rdbms.install.plugins, 19.0.0.0.0...
Patching component oracle.oraolap.api, 19.0.0.0.0...
Patching component oracle.rdbms.scheduler, 19.0.0.0...
Patching component oracle.rdbms.install.common, 19.0.0.0.0...
Patching component oracle.xdk.parser.java, 19.0.0.0.0...
Patching component oracle.ovm, 19.0.0.0...
Patching component oracle.ctx.rsf, 19.0.0.0...
Patching component oracle.ldap.client, 19.0.0.0.0...
Patching component oracle.install.deinstalltool, 19.0.0.0...
Patching component oracle.dbtoolslistener, 19.0.0.0.0...
Patching component oracle.precomp.lang, 19.0.0.0.0...
Patching component oracle.precomp.common, 19.0.0.0....
Patching component oracle.jdk, 1.8.0.201.0...
Patch 34765931 successfully applied.
Sub-set patch [29517242] has become inactive due to the application of a super-set patch [34765931].
Please refer to Doc ID 2161861.1 for any possible further required actions.
og file location:
/home/oracle/app/oracle/product/19.0.0/dbhome 1/cfgtoollogs/opatch/opatch2023-03-23 11-45-20AM 1.log
```

OPatch succeeded.

#### **Step 7** Check if the upgraded patch version is 19.18.0 in the interim patches.

[oracle@iot-fnd-oracle ~]\$
/home/oracle/app/oracle/product/19.0.0/dbhome\_1/0Patch/opatch lsinventory -details

Patch 34765931 : applied on Thu Mar 23 11:51:24 EDT 2023 Unique Patch ID: 25098466 Patch description: "DATABASE RELEASE UPDATE : 19.18.0.0.230117 (REL-JAN230131) (34765931)" Created on 27 Jan 2023, 11:25:14 hrs UTC

#### **Step 8** Confirm the upgraded patch.

[root@iok-oracle ~]# su - oracle
[oracle@iok-oracle ~]\$ sqlplus / as sysdba
SQL\*Plus: Release 19.0.0.0.0 - Production on Wed Mar 29 15:34:04 2023

```
Version 19.18.0.0.0
Copyright (c) 1982, 2022, Oracle. All rights reserved.
Connected to:
Oracle Database 19c Enterprise Edition Release 19.0.0.0.0 - Production
Version 19.18.0.0.0
SQL> exit;
Disconnected from Oracle Database 19c Enterprise Edition Release 19.0.0.0.0 - Production
Version 19.18.0.0.0
[oracle@iok-oracle ~]$exit
```

#### What to do next

Start Oracle.

```
su - oracle
  cd /opt/cgms-oracle/scripts
  ./startOracle.sh
```

### **Upgrading OPatch**

To apply the Oracle patch 19.18, the minimum required OPatch version is 12.2.0.1.34. If the OPatch version is low, you will see the following error. You can resolve this issue by applying the minimum OPatch version 12.2.0.1.34.

```
[oracle@iot-fnd-oracle 34765931]$
/home/oracle/app/oracle/product/19.0.0/dbhome 1/OPatch/opatch apply
Oracle Interim Patch Installer version 12.2.0.1.17
Copyright (c) 2023, Oracle Corporation. All rights reserved.
Oracle Home
               : /home/oracle/app/oracle/product/19.0.0/dbhome_1
Central Inventory : /home/oracle/app/oraInventory
from
            : /home/oracle/app/oracle/product/19.0.0/dbhome 1/oraInst.loc
OPatch version : 12.2.0.1.17
                : 12.2.0.7.0
OUI version
Log file location :
/home/oracle/app/oracle/product/19.0.0/dbhome 1/cfgtoollogs/opatch/opatch2023-02-10 07-16-05AM 1.log
Verifying environment and performing prerequisite checks...
Prerequisite check "CheckMinimumOPatchVersion" failed.
The details are:
The OPatch being used has version 12.2.0.1.17 while the following patch(es) require higher
versions:
Patch 34765931 requires OPatch version 12.2.0.1.34.
Please download latest OPatch from My Oracle Support.
UtilSession failed: Prerequisite check "CheckMinimumOPatchVersion" failed.
Log file location:
OPatch failed with error code 73
```

The steps are an illustration for requesting the minimum OPatch version 12.2.0.1.34 to apply the 19.18 patch on an old OPatch version 12.2.0.1.17.

- Step 1 To upgrade the OPatch version, download the 12.2.0.1.36 OPatch version from the Oracle support Patch 6880880 (oracle.com).
- **Step 2** Place the zip file in the **\$ORACLE\_HOME** directory and follow the steps that are given below.

The OPatch file is: p6880880\_190000\_Linux-x86-64.zip

a) Change directory to \$ORACLE HOME/OPatch/

[oracle@iot-fnd-oracle 34765931]\$
cd \$ORACLE\_HOME/OPatch/

b) Check the current version of OPatch.

```
[oracle@iot-fnd-oracle OPatch]$ ./opatch version
OPatch Version: 12.2.0.1.17
OPatch succeeded.
```

c) Take backup of the present OPatch in the following directory.

```
[oracle@iot-fnd-oracle ]$
cd /home/oracle/app/oracle/product/19.0.0/dbhome_1
[oracle@iot-fnd-oracle dbhome_1]$
tar -cvzPpf OPatch_backup.tar OPatch/
```

d) Remove the OPatch folder.

```
[oracle@iot-fnd-oracle dbhome_1]$
rm -rf OPatch
```

e) Unzip 12.2.0.1.36 the OPatch version and check if the OPatch folder is created under the dbhome\_1 directory.

[oracle@iot-fnd-oracle dbhome\_1]\$
unzip p6880880\_190000\_Linux-x86-64.zip

f) Check the upgraded OPatch version.

```
[oracle@iot-fnd-oracle dbhome_1]$ cd OPatch
[oracle@iot-fnd-oracle OPatch]$ ./opatch version
OPatch Version: 12.2.0.1.36
OPatch succeeded.
```